| 파란 하늘에 여러 모양 구름과 무지개를 넣어보자!                                               | 참고 브러쉬              |
|---------------------------------------------------------------------------|---------------------|
| 푸른 하늘에 구름과 해님, 무지개를 그려보자!<br>몽글 몽글 어떤 모양의 구름을 그려줄까? 오리 모양, 하트모양, 내 이름 구름! | 드라이잉크/에어브러쉬<br>사용기능 |
| <ul> <li>팔레트에서 색상 변경하기</li> <li>소가락을 사용해 그라데이션 만들기</li> </ul>             | 손가락 툴, 모양 편집 기능     |

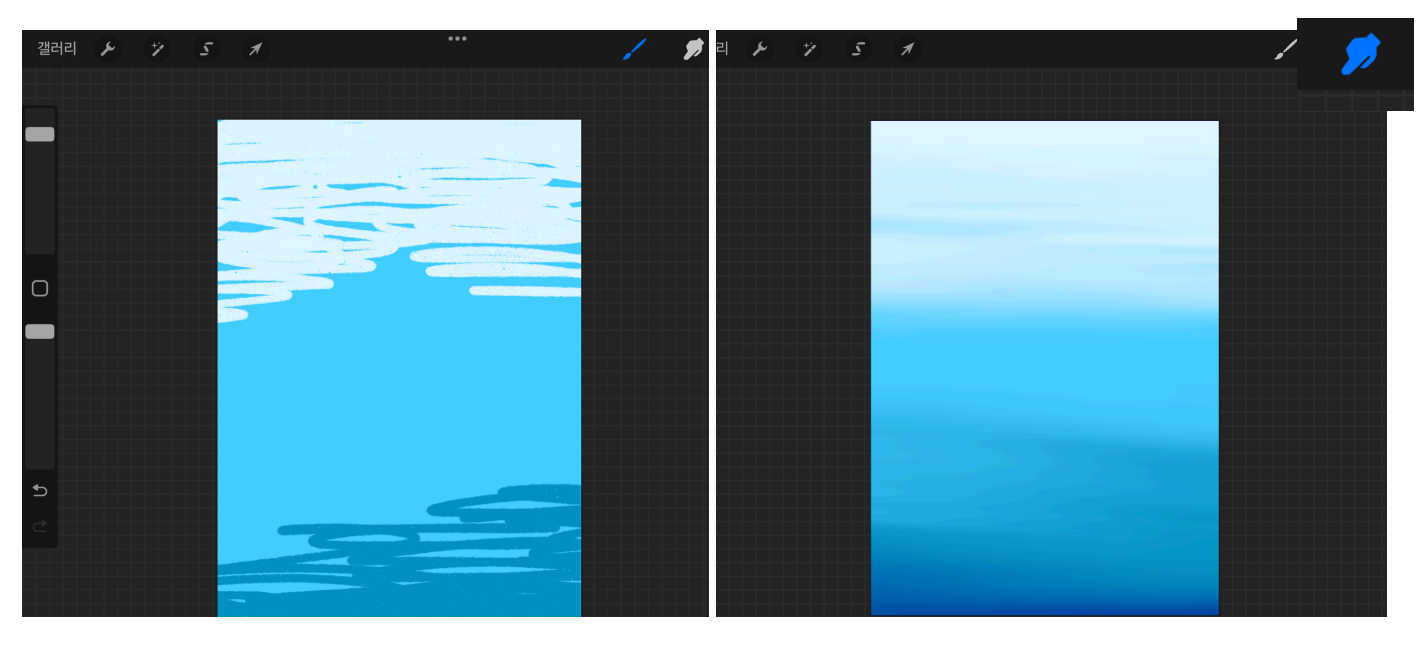

1. **[레이어] 추가를** 해주고 파란 색으로 채워주세요. 흰색, 진한 파란색으로 이리 저리 선을 그어요.

**2. 손가락을 눌러서 문질 문질~** 배경색과 자연스럽게 섞이도록 문질러 주세요.

**연필로 그린 그림을 손으로 문지르면 번지는 것처럼** 프로크리에이트의 **손가락 툴**도 같은 역할을 해요!

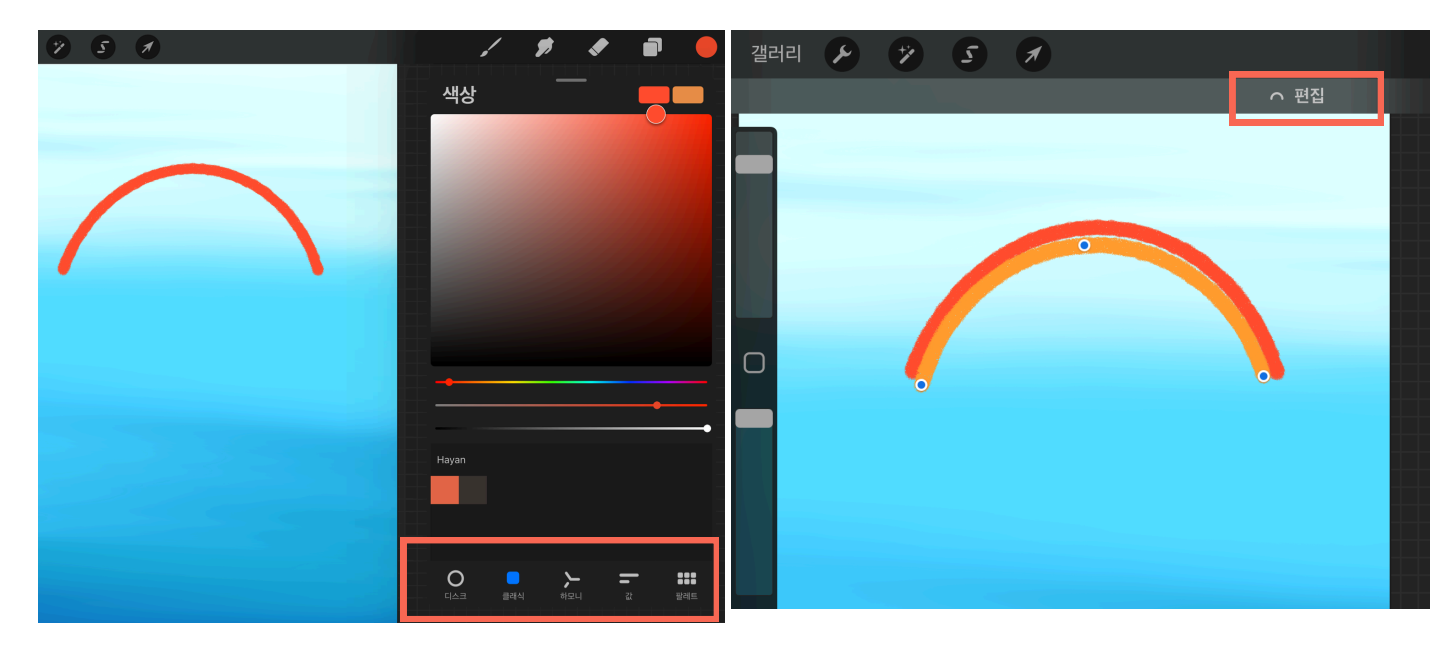

3. 이제 무지개를 그려볼까요? 팔레트를 열고 빨간색을 선택해주세요. [클래식 팔레트]를 사용하면 색을 조절하기 편해요.

4. 둥근 무지개 선을 그어 준 후에 **손을 떼지 않고 기다리면** 자동으로 선이 깔끔하게 바뀔 거예요. 그리고 상단에 [**편집**]을 누르면 선을 조정할 수 있는 점이 생긴답니다.

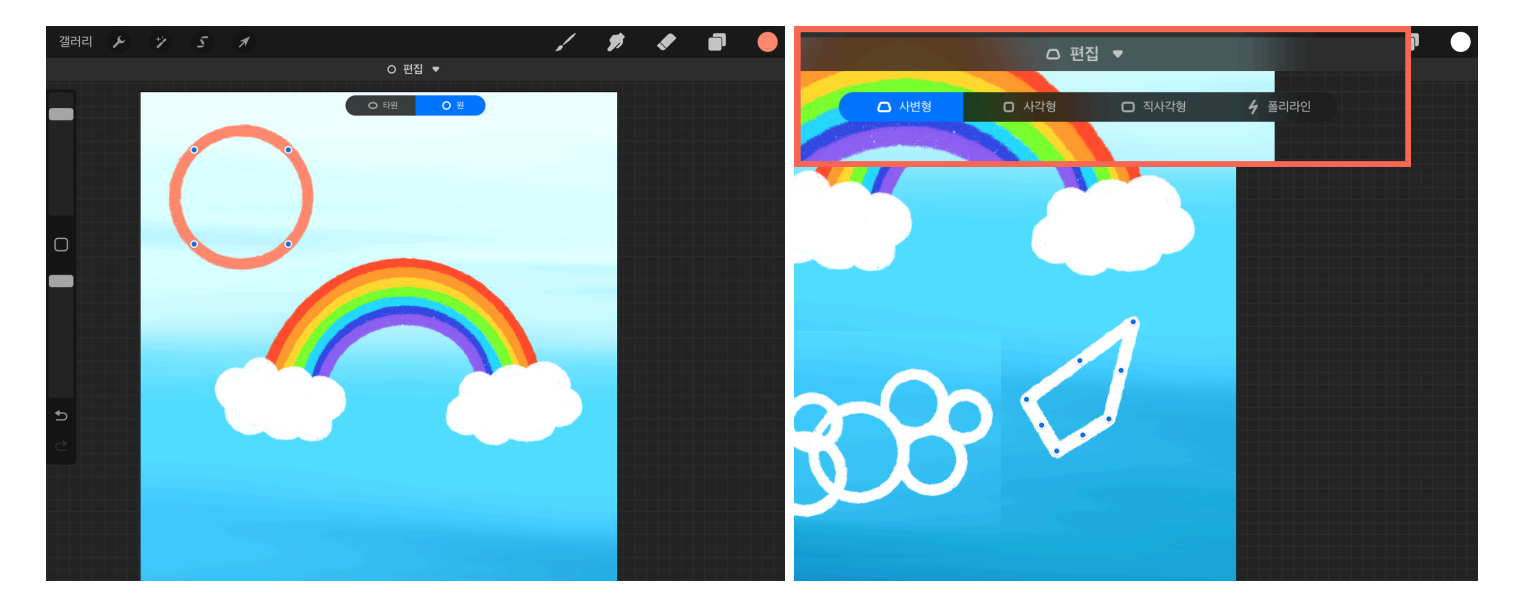

5. 동그라미, 네모, 세모도 그린 후 손을 떼지 않고 꾹 누르고 있으면 자동으로 깔끔한 도형으로 변신할 거예요! 동그라미로 해, 구름을 그려보세요. 도형 편집 기능으로 다양하고 재미난 모양의 구름을 만들어보세요.

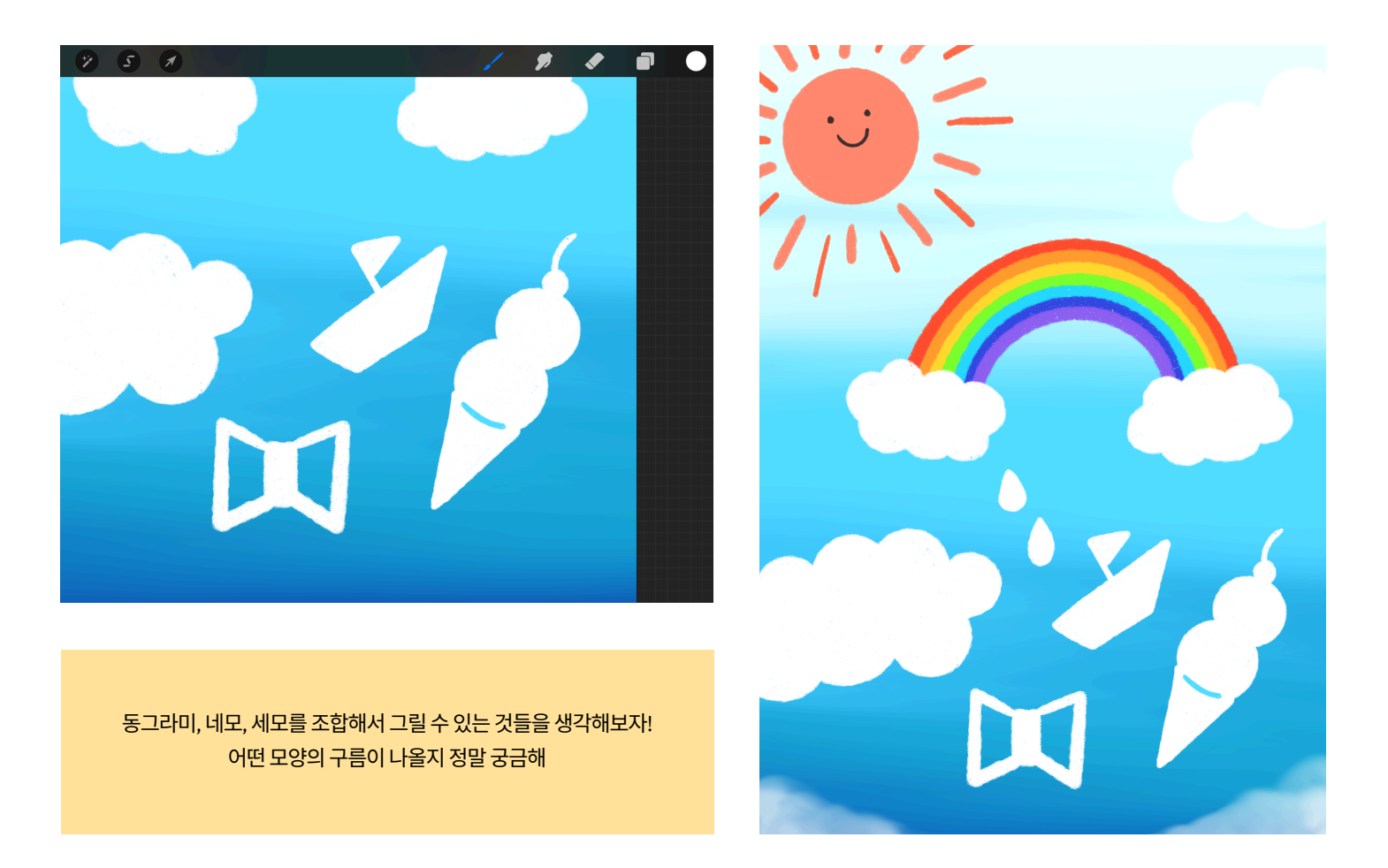

## 그림을 저장하는 방법

[동작] - [공유] - JPEG / PNG 중 하나를 눌러요. [이미지 저장]을 누르면 아이패드 갤러리에 저장됩니다. 인쇄를 해야한다면, [프린트]를 눌러 인쇄해요. 아이폰, 아이패드끼리 공유하려면 [Airdrop] 누르기.